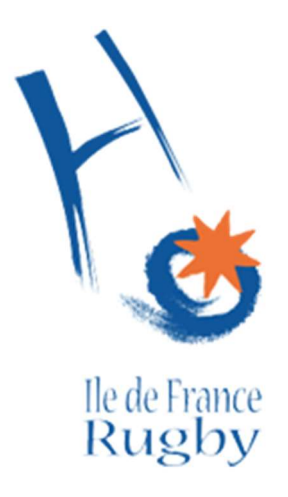

## Notice d'utilisation du site iArbitres pour la gestion ACF

Le 24 Mars 2016

## I- Inscription ACF

Pour accéder à la page d'inscription ACF, merci de vous rendre sur : <u>https://idfrugby.iarbitres.com/acf.php</u>.

| iArbitres                                                                                                    |
|----------------------------------------------------------------------------------------------------|
| Inscription Arbitre en Cours de Formation (ACF) pour la session de Mai                                                                                                    |
| Tous les champs sont obligatoires.                                                                                                    |
| Avez-vous un numéro de licence : 🔘 Oui 🖲 Non 🛛 Un numéro de licence vous sera généré automatiquement                                                                                                    |
| Nom : Prénom : Date Naissance : 24/03/2001                                                                                                    |
| Adresse : CP : Ville :                                                                                                    |
| Email : Portable : Domicile :                                                                                                    |
| Maillot : maillot                                                                                                    |
| Centre : centre • Club : Veuillez sélectionner votre club •                                                                                                    |
| Votre photo : Choisissez un fichier Aucun fichier choisi                                                                                                    |
| Use reconnais avoir pris connaissance de la charte de l'arbitrage du Comité d'Ile de France de Rugby et l'accepter sans réserve.                                                                                   |
| ATTENTION: ce formulaire ne garantit pas votre inscription à la formation ACF. Celle-ci doit-être validée à la fois par le CIFR et votre club.<br>Vous recevrez un email des que votre inscription sera confirmée. |
| Valider mon inscription                                                                                                    |
| Pour toute demande d'informations complémentaires, <u>contactez-nous</u> !<br>https://idfrugbyiarbitres.com/home.php Site IArb tres - Copyright @ 2014 - 2016, Tous droits réservés                                |

Si vous ne connaissez pas votre numéro de licence, ou que vous n'en possédez pas, il sera généré automatiquement.

| iArbitres                                                                                                    |
|----------------------------------------------------------------------------------------------------|
| Inscription Arbitre en Cours de Formation (ACF) pour la session de Mai                                                                     |
| Vos informations ont bien été enregistrées !<br>Vous recevrez un email dès que votre inscription sera confirmée par le CIFR et votre club. |
| En attendant, vous pouvez en savoir davantage en consultant le lien <u>Devenir Arbitre !</u>                                               |
| Pour toute problème technique concernant votre inscription, vous pouvez contacter l'administrateur en lui envoyant un mail.                |
| En espérant vous compter très bientôt au sein de l'arbitrage francilien                                                                    |
| Cordialement,                                                                                                    |
| Le Comité d'Ile de France de Rugby.                                                                                                    |
|                                                                                                    |
|                                                                                                    |
|                                                                                                    |
|                                                                                                    |
|                                                                                                    |
|                                                                                                    |
| Pour toute demande d'informations complémentaires, <u>contactez-nous</u> !                                                                 |

## II- Validation ACF – Espace Club

Pour accéder à votre espace club, merci de vous rendre sur :

https://idfrugby.iarbitres.com

Dans la zone «Licence », rentrez votre code club FFR (4 chiffres et 1 lettre en majuscule)

Le mot de passe est également votre code club en majuscule pour la première connexion, vous pouvez ensuite le changer.

| 1 iArbitres - Votre site 100% × +                   |                                                                                                    |                            | - C - X - |
|-----------------------------------------------------|----------------------------------------------------------------------------------------------------|----------------------------|-----------|
| A https://idfrogby.iarbitres.com/index.php?enlogout |                                                                                                    | ⇒ C    Q, Rechercher       | ☆ 自 ♣ 余 ☰ |
| 🔒 Rugby 🎂 Personnel 🌙 Canon                         |                                                                                                    |                            | 🕁 Favoris |
| iArbitres                                           |                                                                                                    |                            |           |
| - ADITION                                           |                                                                                                    |                            |           |
|                                                     |                                                                                                    |                            |           |
|                                                     | Bienvenue sur le site iArk                                                                                              | pitres                     |           |
|                                                     | Arbitres, simplifiez-vous la vie: une seule adresse à connaître, https                                                  | //idfrugby larbitres.com 1 |           |
|                                                     |                                                                                                    |                            |           |
|                                                     | Connexion                                                                                                    | A bientôt !                |           |
|                                                     |                                                                                                    | 1                          |           |
|                                                     | Licence                                                                                                    |                            |           |
|                                                     | Mot de passe                                                                                                    |                            |           |
|                                                     | Se connecter                                                                                                    |                            |           |
|                                                     | Etes-vous déjà arbitre ? 🕤 Oui 💿 Non                                                                                    |                            |           |
|                                                     |                                                                                                    |                            |           |
|                                                     | Mot de passe oublé ?                                                                                                    |                            |           |
|                                                     |                                                                                                    |                            |           |
|                                                     |                                                                                                    |                            |           |
|                                                     |                                                                                                    |                            |           |
|                                                     |                                                                                                    |                            |           |
|                                                     |                                                                                                    |                            |           |
|                                                     |                                                                                                    |                            |           |
|                                                     |                                                                                                    |                            |           |
|                                                     |                                                                                                    |                            |           |
|                                                     |                                                                                                    |                            |           |
|                                                     |                                                                                                    |                            |           |
|                                                     |                                                                                                    |                            |           |
|                                                     | Pour toute demande d'informations complémentaires, <u>cont</u><br>Site Arbtres - Copyright @ 2014 - 2016, Tous droits r | actez-nous !<br>éservés    |           |
| 10 00 00 10 MAR 17                                  |                                                                                                    |                            |           |

Une fois connecté sur votre espace club, cliquez sur « <u>1 inscription(s) ACF</u> », ou rendez-vous dans le menu « Liste des informations -> Liste des ACF ».

| iArbitres                                                                                                    |                                                                                                 |          | Rech          | erche :  | Į         |              | Ok          | 3       |           |              |   | <u>Se de</u> |
|----------------------------------------------------------------------------------------------------|-------------------------------------------------------------------------------------------------|----------|---------------|----------|-----------|--------------|-------------|---------|-----------|--------------|---|--------------|
| Liste de vo                                                                                                    | s retours club                                                                                  | -arbitre |               |          |           |              |             |         | Liste des | informations | 1 |              |
| Bienvenue                                                                                                    | sur votre                                                                                       | espace C | CLUB !        |          |           |              |             |         |           |              |   |              |
| Vous pouvez également utiliser notre f<br>Vous pouvez aussi Modifier votre mot<br>(MPORTANT: vous avez <u>1 inscriptio</u><br>Statistiques de vos arbitres (<br>Pour plus d'informations concernant vo<br>Vous pouvez consulter leurs matchs et | ormulaire de<br>de passe<br>on(s) ACF à v<br>5 résultats)<br>os arbitres, vou<br>réunions en cl | Retour c | afficher leur | fiche pe | rsonnelle | la prestati  | on d'un arb | itre.   |           |              |   |              |
|                                                                                                    |                                                                                                 | Matchs   | s             | Joungrie | Indi      | sponibilités | 5           |         | Réunions  |              |   |              |
| Officiel                                                                                                    | Quota                                                                                           | Faits    | A venir       | Pass     | sées      | Fut          | ures        | Convoc. | Présent   | Absent       |   |              |
|                                                                                                    |                                                                                                 |          |               | Sam.     | Dim.      | Sam.         | Dim.        |         |           |              |   |              |
| (Oval-e)                                                                                                    | 0                                                                                               | 18       | 2             | 7        | 7         | 1            | Aucune      | 6       | 0         | 6            |   |              |
| (Oval-e)                                                                                                    | 8                                                                                               | 21       | 1             | 30       | 9         | 11           | 1           | 7       | 4         | 3            |   |              |

9

8

<u>16</u> <u>1</u>

Vous pouvez trier vos ACF en cliquant sur les noms des colonnes, et exporter la liste des ACF. Après avoir accepté les conditions, cliquez sur « Valider » pour accepter l'inscription de l'ACF.

| iArbitres                                                                                                    | Recherche : OK                                      |                            |                                      |                                 |                                 |                  |  |  |
|----------------------------------------------------------------------------------------------------|-----------------------------------------------------|----------------------------|--------------------------------------|---------------------------------|---------------------------------|------------------|--|--|
| Liste                                                                                                    | de vos retours club-arbitre                         | Liste des informations 1   |                                      |                                 |                                 |                  |  |  |
| Liste des Arbitres en Cou                                                                                                    | rs de Formation - Session de M                      | 4ai 2016                   | 0 (1 résultats)                      |                                 |                                 |                  |  |  |
| Exporter la liste                                                                                                    |                                                     |                            |                                      |                                 |                                 |                  |  |  |
| Photo Arbitre                                                                                                    | ¢ Email                                             | Age 🕈                      | Mobile                               | Adresse                         | Valide Club                     | CIFR ¢           |  |  |
|                                                                                                    |                                                     | 22                         |                                      |                                 | Valider Refuser                 | En attente       |  |  |
| Je, soussigné(e)  Inscrire Mr/Mme/Mile                                                                                                    | agissant en tant que réprés                         | sentant aut<br>es arbitres | torisé du club c<br>s pour la saison | 2016/2017,                      | déclare:                        |                  |  |  |
| <ul> <li>Avoir pris connaissance des modantes pratiques et innancières decrites dans le document <u>Devenir Arbitre</u> et les accepter sans reserve.</li> <li>Toutefois, cette somme sera remboursée si le candidat, présent aux tests, n'atteint pas le seuil fixé par la C.T.A.</li> <li>Pour les mineurs uniquement :</li> </ul> |                                                     |                            |                                      |                                 |                                 |                  |  |  |
| <ul> <li>avoir lu et pris connaissance<br/>désigné(e) en tant qu'officiel</li> </ul>                                                                                                    | de l'obligation d'accompagnement de l'<br>de match. | arbitre min                | neur par un lice                     | ncié majeur du club, pour dirig | er les rencontres sur lesquelle | s il (elle) sera |  |  |
| Fait le: 24/03/2016, à                                                                                                    | Valider                                             |                            |                                      |                                 |                                 |                  |  |  |

Pour toute demande d'informations complémentaires, <u>contactez-nous</u> ! Site iArbitres - Copyright @ 2014 - 2016, Tous droits réservés